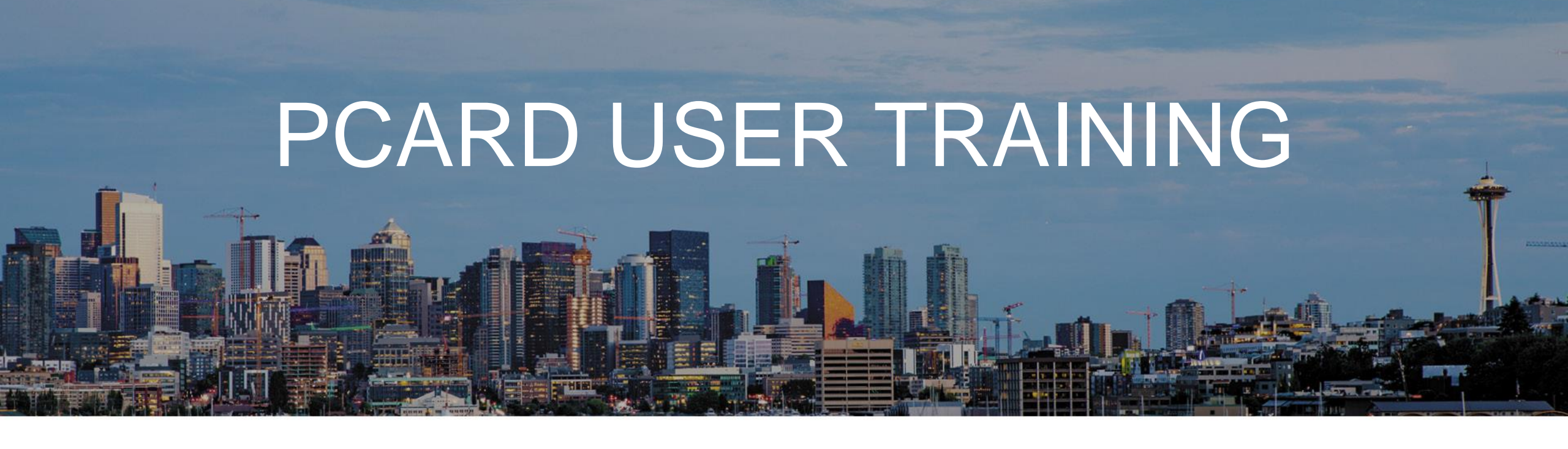

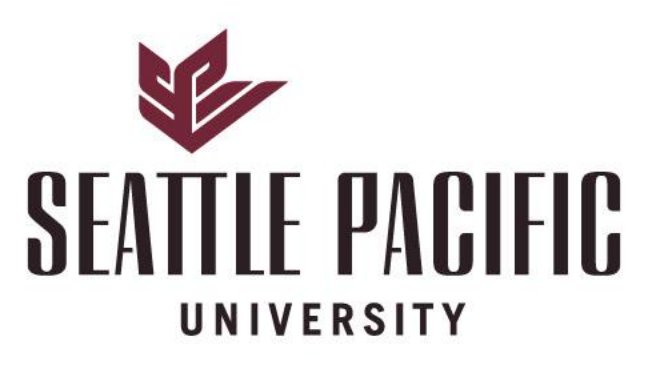

#### NATIONALLY RANKED

SPU is ranked among the best universities in the nation by U.S. News & World Report

## **RESPONSIBILITIES OF A PCARD HOLDER**

### Use your PCard for business purposes ONLY

- No personal purchases, cash advances or cash refunds
- PCards impact SPU's credit rating (not the employee's)
- Obtain receipts (and make sure vendors include sales or use taxes on all receipts)
  - WA State Department of Revenue requires all purchases regardless of location to have sales or use taxes paid
  - If there is no sales tax included on your receipt, contact Finance
- Reclassify the expenses each month
- Keep your card safe; do not share the use of your card with anyone
- Report missing or stolen cards immediately to the bank and inform Finance (PCard Administrator)
- Tell Finance (PCard Administrator) when you are leaving the organization or if you are changing roles within the organization

## USES OF THE PCARD AND LIMITS ON CARD

### • Purchase items for business purposes ONLY

- E.g. small equipment, subscriptions, memberships, books, business related travel
- No personal purchases, cash advances or cash refunds
- You can purchase for any employee who reports to the same department etc
- The purchasing card is NOT to be used for professional services e.g. consultants, legal advice
  - This is because SPU needs to provide vendors with specific documents to meet its legal obligations. Purchasing services by PCard prevents us meeting our reporting requirements.
- Your card has single purchase limits of \$2,000 and monthly limit of \$5,000
  - No splitting of a transaction
  - Monthly cycle is 26<sup>th</sup> of the month to the 25<sup>th</sup> of the following month (or next working day)

## CONSEQUENCES OF NON-COMPLIANCE

- Termination of your rights to use a PCard for any reason
- Assignment of wages for repayment of discrepancies
- Disciplinary action up to, and including, termination of employment and legal action
- If you fail to submit statements and receipts to Finance within 60 days of the statement date, all your PCard purchases will be taxed on your next payroll

## MONTHLY TASKS

### • Type a description of the expense

- The IRS requires a valid business purpose for each business expense
- E.g. if you pay for a business meal, you should list the names of the people who attend that meal (if less than 10 attendees) or the total number of attendees (if 10 or more attendees)

### • Scan US bank statement and relevant receipts and submit to AP JIRA

- Receipts are required for items >\$75
- Lodging requires receipts for any value
- Complete your reclassification and descriptions in US bank portal, it will ask you to select the next approver
  - This is your Budget Manager or your Supervisor
  - Audits of approvers are performed regularly to ensure that approvals are being sought in line with SPU rules
  - Approvers are to review receipts, confirm that accounting is correct and that expense is approved

## **RECEIVING YOUR CARD**

- After training, your PCard is available from the Finance office (WAC)
  - Please bring your SPU or government issued ID to collect your card
  - You will sign a copy of the PCard Agreement prior to being issued with your card
- Activate and set card up as per US bank instructions attached to the PCard

| Contact Us<br>Login | Welcome to Access Online!                              |                                      |
|---------------------|--------------------------------------------------------|--------------------------------------|
|                     | Please enter the information below and login to begin. |                                      |
|                     | * = required<br>Organization Short Name:*              |                                      |
|                     | User ID:*                                              | US Bank PCard Portal                 |
|                     | Password:*                                             | sign in:<br><u>access.usbank.com</u> |
|                     | Login                                                  |                                      |
|                     | Forgot your password?                                  |                                      |
|                     | Register Online                                        |                                      |
|                     | Activate Your Card   Change Your PIN                   |                                      |

## MONTHLY TASKS

- Log onto US Bank each month to complete reclassification tasks
- Your transactions will appear under Transaction Management

| usba                                                                                  | nk. Access <sup>®</sup> Online                             | Chat With Us Log Out      |
|---------------------------------------------------------------------------------------|------------------------------------------------------------|---------------------------|
| Transaction Management<br>Account Information<br>Reporting<br>My Personal Information | Welcome to Access Online<br>Your last login was 02/15/2023 | Language Selection:       |
| Home                                                                                  |                                                            | American English ~        |
| Contact Us                                                                            | Message Center                                             |                           |
| oonaor oo                                                                             | Message(s) from Access Online                              |                           |
| Training                                                                              |                                                            |                           |
| TravelBank Travel &                                                                   |                                                            | Quick Links               |
| Expense                                                                               |                                                            | Manage Home Page Settings |

• Then click on Transaction List

### HOW TRANSACTIONS APPEAR ON US BANK PORTAL

| [-] Card Account Summary         |                  |                               |               |  |  |  |  |  |  |
|----------------------------------|------------------|-------------------------------|---------------|--|--|--|--|--|--|
| Account Number:<br>Account Name: | ٥                | 2341                          |               |  |  |  |  |  |  |
| Billing Cycle Close Da           | te: 02/27/2023 ∽ | Search Print Account Activity |               |  |  |  |  |  |  |
| Open Account                     |                  |                               |               |  |  |  |  |  |  |
|                                  |                  |                               |               |  |  |  |  |  |  |
| [+] Search Criteria              |                  |                               | Return to top |  |  |  |  |  |  |
|                                  |                  |                               |               |  |  |  |  |  |  |
| [-] Transaction List             |                  |                               | Return to top |  |  |  |  |  |  |

Records 1 - 5 of 5

#### Check All Shown Uncheck All Shown

| Select | Status | Approval Status | Trans        | Posting | Merchant                  | City/State        | Amount  | <u>Detail</u> 😉 | Trans Unique ID                 | Purchase ID       |
|--------|--------|-----------------|--------------|---------|---------------------------|-------------------|---------|-----------------|---------------------------------|-------------------|
|        | D      |                 | <u>Date</u>  | Date    |                           |                   |         |                 |                                 |                   |
|        |        | Pending         | <u>02/21</u> | 02/22   | AMZN MKTP US*HP0DR6EX1    | AMZN.COM/BILL, WA | \$24.24 | ())             | 03757004230026132023-02-2200001 | 111-9691674-53162 |
|        |        | <u>Approved</u> | <u>01/28</u> | 01/30   | AMZN MKTP US*RT0M42L93    | AMZN.COM/BILL, WA | \$56.22 | ())             | 03757004230026132023-01-3000004 | 114-1300654-67338 |
|        |        | <u>Approved</u> | <u>01/28</u> | 01/30   | AMZN MKTP US*0V4QI6DS3    | AMZN.COM/BILL, WA | \$58.42 |                 | 03757004230026132023-01-3000003 | 114-1300654-67338 |
|        |        | Approved        | <u>01/28</u> | 01/30   | AMAZON.COM*1P16G8XR3 AMZN | AMZN.COM/BILL, WA | \$49.60 | ())             | 03757004230026132023-01-3000002 | 114-3191786-54434 |
|        |        | Approved        | 01/27        | 01/30   | AMZN MKTP US*152W279F3 AM | AMZN.COM/BILL, WA | \$45.18 |                 | 03757004230026132023-01-3000001 | 114-0656138-13322 |

Return to top

Disputed A Reallocated , Trans Detail Level A Reallocation Locked

Check All Shown Uncheck All Shown

## **RECLASSING TRANSACTION IN US BANK**

### • Select each transaction for reclassification:

| Transa | ction Sum      | nary    |                    |                        |                 |                         |               |        |       |                   |      |                                                 |                      |
|--------|----------------|---------|--------------------|------------------------|-----------------|-------------------------|---------------|--------|-------|-------------------|------|-------------------------------------------------|----------------------|
| Statu  | Trans D        | ate     | Posting Date       | Merchant               |                 | City, State/Province    | Amount        | Detail | (E.+  | Purchase ID       | (A)* | Accounting Code 🕕                               |                      |
|        | 01/28          |         | 01/30              | AMZN MKTP US           | *RT0M42L93      | AMZN.COM/BILL, W        | A 56.22       |        |       | 114-1300654-67338 | (A)+ | 113002 - 5251 - 71207 -         Computer keyboa | rd                   |
| Disp   | uted 🕕, 🗉      | Tra     | ns Detail Level    | Reallocated            |                 |                         |               |        |       |                   |      |                                                 |                      |
| Summa  | Allocations    | Trans   | action Line Items  | omments Approval Histo | ary.            |                         |               |        |       |                   |      |                                                 |                      |
| The A  | llocations ta  | ab pro  | ovides the ability | y to reallocate a tra  | ansaction by ch | nanging the accounting  | g information | to     |       | A                 |      |                                                 |                      |
| Yours  | an allocato    |         | unte by dollar ar  | center. The reality    | allon can be a  | tion amounts must on    | ual 100% of t | be     |       |                   |      |                                                 |                      |
| transa | action. To all | ocate   | e to additional a  | ccounting codes,       | click the "Add" | button.                 |               |        |       |                   | -    |                                                 |                      |
| After  | adding, mod    | lifying | g or deleting all  | ocations, click the    | "Save Allocatic | ons" button to save chi | anges.        |        |       |                   |      |                                                 |                      |
| Alloca | tion Source    | : Use   | er Last Change     | d By: Smithwick, J     | en              |                         |               |        |       |                   |      |                                                 |                      |
| B      | move           | An      | nount              | Percent                | Accounting      | Code - Segment Nam      | e (Length)    |        |       |                   |      |                                                 |                      |
|        |                |         |                    |                        | FUND (6)        | D1 (1)                  | ORGN (4)      | D      | 2 (1) | ACCT (6)          |      | D3 (1) ACTV (6) D4 (1)                          | USETAX_TYPE (6) D5 ( |
|        | o \$[          |         | 56.22 C            | 0R 100.00%             | 113002          | -                       | 5251          |        | -     | 71207             |      |                                                 |                      |
| Rem    | ove            |         |                    |                        |                 |                         |               |        |       |                   |      |                                                 |                      |
| Total  | Allocated:     |         | \$ 56              | .22 100.00 %           | Apply Acco      | ounting Code:           |               | ~      | Ар    | ply               |      |                                                 |                      |
| Amo    | int Remain     | ing:    | \$ 0               | .00 0.00 %             | Additional      | Allocation(s):          | 1 Add         |        |       |                   |      |                                                 |                      |
| Note   | Rows mark      | ed fo   | or deletion are s  | ubtracted from Tot     | al Allocated an | d Amount Remaining      | values.       |        |       |                   |      |                                                 |                      |
| Save   | Allocations    |         |                    |                        |                 |                         |               |        |       |                   |      |                                                 |                      |

- The fund and org listed should NOT be changed
  - Please contact Finance (PCard Administrator) if you believe these to be incorrect or your purchasing does occur for multiple funds / orgs
- The account should be changed to reflect the nature of the transaction

## COMMON ACCOUNTING CODES

- 71201 General Supplies
- 71207 Computer Supplies
- 71210 Non-Capital Equipment
- 74404 Team Travel
- 74501 Off-Campus Business Meals
- 74502 On-Campus Meals and Refreshments
- 76111 Professional Memberships and Dues
- Reach out to your Budget Manager or the PCard Administrator with any queries about the correct accounting code to use

### SAMPLE PCARD STATEMENT

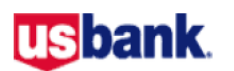

#### Cardholder Activity

| Name:                      | Account Numb                                        | er: **0383         | Cycle End Date: 04/25/2023                                           |
|----------------------------|-----------------------------------------------------|--------------------|----------------------------------------------------------------------|
| Trans Date<br>Posting Date | Merchant Name Trans<br>City, State/Prov.<br>Allocat | saction Total      | Source Currency Currency Amount<br>Accounting Code                   |
| 04/05/2023<br>04/06/2023   | FRED-MEYER #0608<br>SEATTLE, WA                     | \$11.35<br>\$11.35 | USD 11.35<br>115002-2127-71101 supplies for biology lab              |
| 04/24/2023                 | AMZN MKTP<br>US*HF6XT8TO1                           | \$55.10            | USD 55.10                                                            |
| 04/23/2023                 | AMZN.COM/DIEL, WA                                   | \$55.10            | 115002-2129-71201 Certificate frames for end of year awards in Eaton |
| Activit                    | y Totals Purchases<br>\$66.45 \$66.45               | Рау                | rments<br>\$0.00                                                     |
| Cardholder Nam             | ne:                                                 |                    | Signature:                                                           |
| Supervisor Nam             | e:                                                  |                    | Signature:                                                           |

#### usbank.

|        | U.S. BANK<br>P. O. Box 6343<br>Fargo, ND 58125-6343 |  |
|--------|-----------------------------------------------------|--|
| CARE S |                                                     |  |

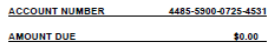

ղվուն կող կող կեղ իկել իրեն հողորեների 000010807 01 SP 0.600 106481720968931 P SEATTLE PACIFIC UNIV 3307 THIRD AVE W, SUITE 107 SEATTLE WA 98119-1922

"MEMO STATEMENT ONLY" DO NOT REMIT PAYMENT

#### MESSAGES:

| TRAN  | POST  | MCC  |                                   |                         |        |
|-------|-------|------|-----------------------------------|-------------------------|--------|
| DATE  | DATE  | CODE | TRANSACTION DESCRIPTION           | REFERENCE #             | AMOUNT |
| 04-20 | 04-21 | 5734 | WWW.TRANSANA.COM WWW.TRANSANA. WI | 24492163110000042002343 | 395.00 |
| 04-20 | 04-24 | 5411 | SAFEWAY #3613 SNOQUALMIE WA       | 24231683111837000752589 | 17.70  |

|                                            | ACCOUNT NUMBER             | ACCOUNT SU                       | MMARY    |
|--------------------------------------------|----------------------------|----------------------------------|----------|
| CUSTOMER SERVICE CALL                      | 4485-5900-0725-4531        | PURCHASES, FEES<br>& ADJUSTMENTS | \$412.70 |
| 800-344-5696                               | STATEMENT DATE<br>04/25/23 | CHECKS/CASH<br>ADVANCES          | \$0.00   |
| MANAGING ACCOL<br>4485-5945-55             | DISPUTE AMOUNT             | \$0.00                           |          |
| CONTACT AND<br>SEATTLE PACIF<br>JOAN TEETT | CREDITS                    | \$0.00                           |          |
| SEATTLE, WA                                | 98119                      | STATEMENT<br>TOTAL               | \$412.70 |

Page 1 of 1

## SAMPLE BANK STATEMENT AND RECEIPTS FOR RECLASS TO THE FINANCE OFFICE

Date: April 20, 2023

Receipt # 8407

A payment has been received for:

| TRA   | POST  | MCC  |                                   |                         |        |
|-------|-------|------|-----------------------------------|-------------------------|--------|
| DAT   | DATE  | CODE | TRANSACTION DESCRIPTION           | REFERENCE #             | AMOUNT |
| 04-20 | 04-21 | 5734 | WWW.TRANSANA.COM WWW.TRANSANA. WI | 24492163110000042002343 | 395.00 |
| 04-20 | 04-24 | 5411 | SAFEWAY #3613 SNOQUALMIE WA       | 24231683111837000752589 | 17.70  |

196.19 196.19

MESSAGES:

| Quantity: | Description: | Unit Price: | Amount:     |  |
|-----------|--------------|-------------|-------------|--|
| 1         |              | US\$ 395.00 | US\$ 395.00 |  |
|           | Total:       |             | US\$ 395.00 |  |

| Developed and such asiantian information has been east to C |    |   |      |
|-------------------------------------------------------------|----|---|------|
| Download and authorization information has been sent to v   | 14 | - | <br> |

This charge will appear on your credit card as being from Transana.

Thank you for your purchase.

|                                                                                        | ACCOUNT NUMBER                                             | ACCOUNT SU                       | MMARY    |
|----------------------------------------------------------------------------------------|------------------------------------------------------------|----------------------------------|----------|
| CUSTOMER SERVICE CALL                                                                  | 4485-5900-0725-4531                                        | PURCHASES, FEES<br>& ADJUSTMENTS | \$412.70 |
| 800-344-5696                                                                           | STATEMENT DATE<br>04/25/23                                 | CHECKS/CASH<br>ADVANCES          | \$0.00   |
| MANAGING ACCOL<br>4485-5945-55                                                         | MANAGING ACCOUNT NUMBER<br>4485-5945-5559-0429 DISPUTE AMO |                                  | \$0.00   |
| CONTACT AND ADDRESS<br>BEATTLE PACIFIC UNIV<br>JOAN TEETER<br>3007 300 AVE W GUITE 112 |                                                            | CREDITS                          | \$0.00   |
| SEATTLE, WA                                                                            | 86119                                                      | STATEMENT<br>TOTAL               | \$412.70 |

### EXAMPLE RECLASS DOCUMENTATION

### usbank

#### Cardholder Activity

| Name:                      |                                    | Account Numb                           | <b>ber:</b> **9162                                            | Cycle End Date: 03/27/2023                         |
|----------------------------|------------------------------------|----------------------------------------|---------------------------------------------------------------|----------------------------------------------------|
| Trans Date<br>Posting Date | Merchant Name<br>City, State/Prov. | Transaction Total<br>Allocation Amount | Source Currency Currency<br>Accounting Code                   | / Amount                                           |
| 03/23/2023<br>03/24/2023   | APADIVISIONS<br>202-336-5581, DC   | <b>\$98.50</b><br>\$98.50              | USD<br>115002-2236-76111 TODDJE<br>Jin- Division 36 and 45    | 98.50<br>APA professional membership dues for Dr.  |
| 03/23/2023<br>03/24/2023   | WWW.ASPPB.NET<br>WWW.ASPPB.NET, G/ | \$687.50<br>A<br>\$687.50              | USD<br>115002-2236-76111 TODDJE<br>psychology fee for Dr. Jin | 687.50<br>Examination for professional practice in |

Activity Totals Purchases Payments \$786.00 \$786.00 \$0.00

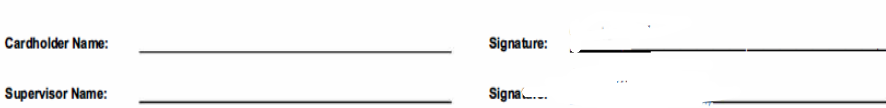

#### Order Receipt

| ITEM                                                                                                    | PRICE             |
|----------------------------------------------------------------------------------------------------|-------------------|
| Div-036 Society for the Psychology of Religion and<br>Spirituality - Professional Affiliate Membership<br>(03/23/2023 - 12/31/2023)            | \$41.50           |
| Div-045 Society for the Psychological Study of Culture,<br>Ethnicity and Race - Professional Affiliate Membership<br>(03/23/2023 - 12/31/2023) | \$57.00           |
| Subtotal:<br>Tax:                                                                                                    | \$98.50<br>\$0.00 |
| Total:                                                                                                    | \$98.50           |

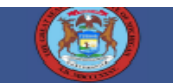

Status: Date of transaction: Succeeded March 23,2023

Transaction Name: Transaction Description: Purchaser's Name: Transaction Amount: Transaction ID: Payment Method: Last 4 Digits: EPPP (Part 1-Knowledge) Examination Fee Joel Jin \$687.50 USD ch\_3MouVXD7gBQuWH441uRwByZb Visa 9162

## **RECLASS IN JIRA**

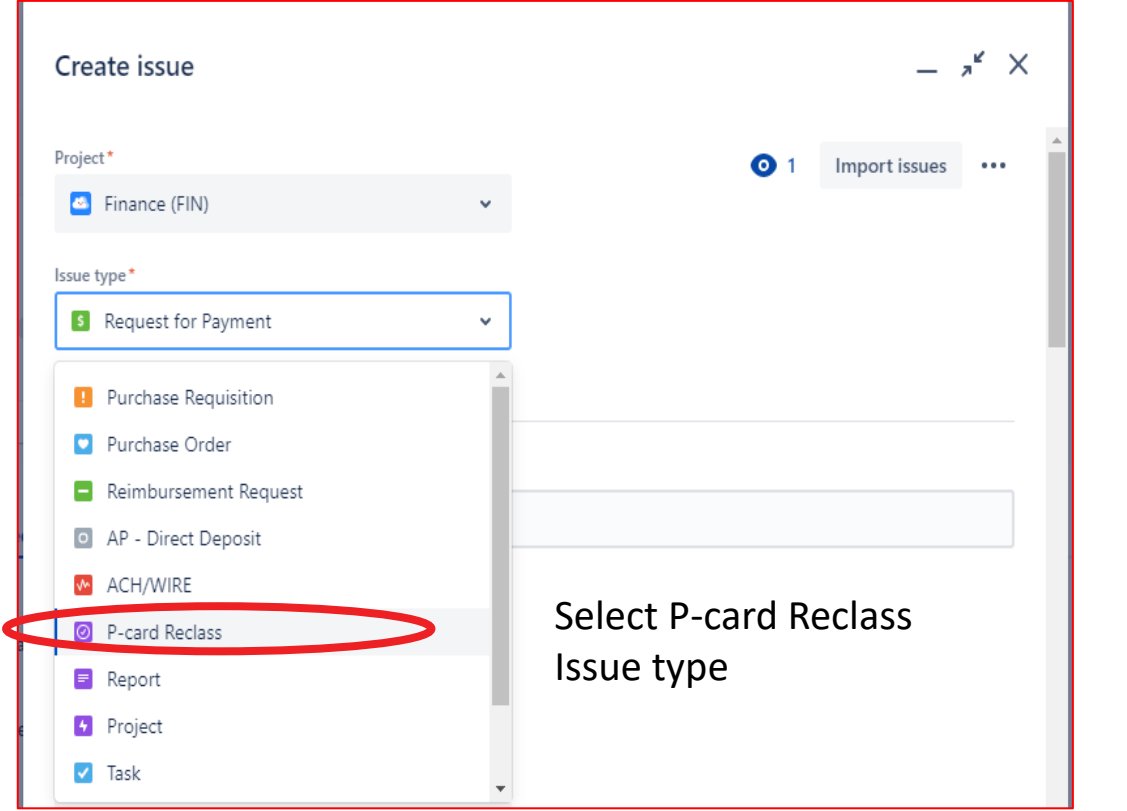

| /lay_2023_Doe, John                            |                          |                        |
|------------------------------------------------|--------------------------|------------------------|
| igrated on 25 May 2023 06:40 UTC)              |                          | Add                    |
| ority                                          |                          | Month Year Name in     |
| Normal                                         | ~                        | summary                |
| igrated on 25 May 2023 06:40 UTC) Learn m      | ore                      |                        |
| rt Date (migrated)                             |                          |                        |
| elect date                                     | <b></b>                  |                        |
| te that work is scheduled to start on a task o | or project. (Migrated or | 25 May 2023 06:40 UTC) |
| e date                                         |                          |                        |
| Select date                                    | ÷.                       |                        |

## PCARD RECLASS UPLOAD IN JIRA

| Assignee                                                                                                    | Attachment                                                 |
|----------------------------------------------------------------------------------------------------|------------------------------------------------------------|
| Automatic                                                                                                    | CP Drop files to attach or browse                          |
| Assign to me Assign your<br>Migrated on 25 May 2023 06:40 UTC) supervisor to this                               | (Migrated on 25 May 2023 06:40 UTC) Attach File            |
| Reporter *                                                                                                    | Description *                                              |
| Isaac Thomas                                                                                                    | Normal text ∽ B I ···· A ∽ :≡ :≡ ∂ ⊠ @ ⊕ ⊞ <> ❶ + ∽        |
| Migrated on 25 May 2023 06:40 UTC)                                                                              | P-Card Reclass                                             |
| Department Contact                                                                                              |                                                            |
| 0                                                                                                    | (Migrated on 25 May 2023 06:40 UTC)                        |
| Enter the name of someone in the requesting department other than the re<br>(Migrated on 25 May 2023 06:40 UTC) | Create another issue Cancel                                |
|                                                                                                    | Enter "P-Card Reclass" in Description<br>And create ticket |

## ADDITIONAL INFORMATION

 Finance pays the PCard balance and records the reclassification noted in US Bank into Banner

### • Finance performs periodic audits of cardholders

- Expenses in line with Purchasing and PCard policies
- Expenses approved in line with delegated limits.

### Increase in Limit

- Send a request to <u>pcard@spu.edu</u> with your supervisor in copy.
- Ask you supervisor to approve in the email
- Request is processed with 24 hours after it has been received with all approvals in place.

### WHAT DO I DO IF SOMETHING LOOKS WRONG?

- Contact the supplier if a charge looks incorrect
- If it's not resolved, contact the bank at 1-800-344-5696
- If still not resolved, contact the PCard Administrator
- Fraud
  - Inform US bank as soon as possible.
  - Contact the finance office.
  - US bank also send emails to AP and in that case, AP will contact the cardholder.
- If you lose a receipt that needs to be submitted to Finance:
  - Contact the PCard Administrator and complete a Missing Affidavit form with your supervisor's approval.
- If you make a personal payment using your card by mistake:
  - Inform your Budget Manager / Supervisor as soon as possible
  - Code the transaction to Account 71201 General Supplies. The transaction will be reversed from impacting your department's budget once personal payment is received
  - You will need to repay the money via check to the finance office.

## LEAVING THE ORGANIZATION

• Send an email to pcard@spu.edu to cancel your card

• You can either destroy your card or hand it over to Finance who will destroy it on your behalf

## CONTACT DETAILS

Send PCard requests and other related issues to <u>pcard@spu.edu</u> The following can also be contacted for additional information:

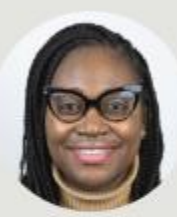

### Evelyn Ampofo Gyimah

Accounts Payable Supervisor; Purchasing Card Administrator

<u>eagyimah@spu.edu</u>
 206-281-2319
 25 West Nickerson

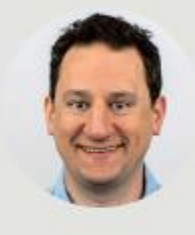

### Bradlee Hall

Staff Accountant

- hallb6@spu.edu 206-281-2531
- 25 West Nickerson

# Thank you

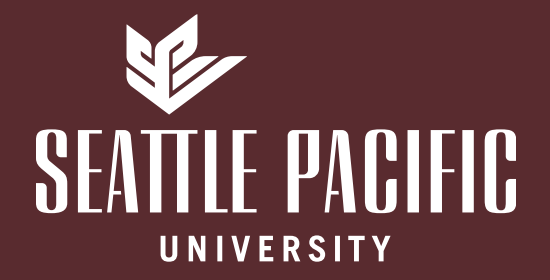

# Procedure for Submitting Requests via JIRA

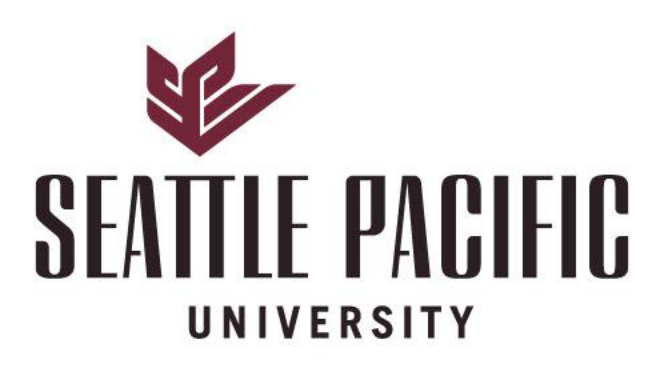

### NATIONALLY RANKED

SPU is ranked among the best universities in the nation by U.S. News & World Report

#### PROCEDURES FOR SUBMITTING PAYMENT REQUESTS TO FINANCE THROUGH JIRA (Last update: 8/8/23 by I Thomas)

#### I. FINANCE PAYMENT REQUEST FORM AND BACK-UP

- 1. Fill out Request For Payment (RFP), Purchase Requisition, and Expense Reimbursement form as normal. Please use the updated JIRA forms.
- Scan invoice or back-up, if it's not in an electronic format. Please ensure scanned back-up is clear and easily readable.

#### 3. FILE NAMING CONVENTION - This is important for AP process.

Ex: Payee Name = Seattle City Light with 2 back-ups

- RFP form = Seattle City Light RFP.xls
- Purchase Requisition = Seattle City Light\_PR.xls
- Back-up = Seattle City Light\_back-up1.pdf and Seattle City Light\_back-up2.pdf

#### If payee is individual, use Last name and then first name.

Ex: Payee Name = John Doe

- RFP form = Doe John RFP.xls
- Reimbursement = Doe\_John\_REIMB
- Back-up = Doe John back-up.pdf.

#### II. LOGGING INTO JIRA

#### 1. Go to SPU On-Line Services and go to ALL tab.

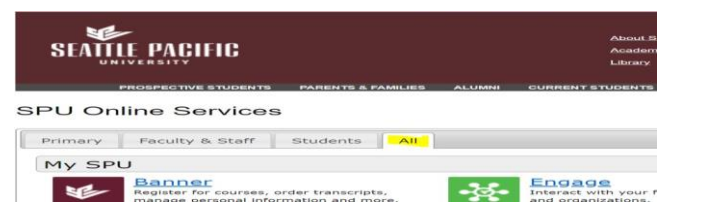

#### 2. Under Administrative Tools, select JIRA

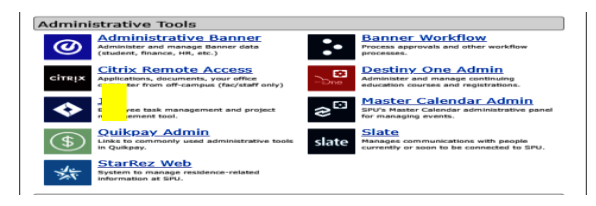

#### 3. Another way to log in to JIRA is to type JIRA.SPU.EDU from the web browser.

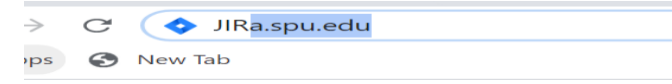

#### III. SUBMITTING PAYMENT REQUEST THROUGH JIRA

1. Once logged on to JIRA, Requestor selects Create Ticket.

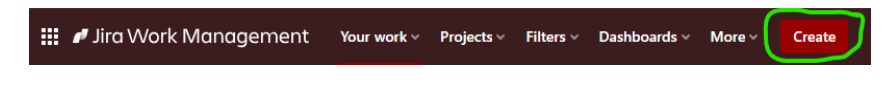

#### 2. Fill in the following fields:

- Product Team = Finance (FIN)
- Ticket Type = select from the following
  - Request for Payment
  - Purchase Requisition
  - Reimbursement Request
- Summary = Payee Name. If RUSH, then "RUSH Payee Name"
- Priority = Normal (For RUSH check request, use Critical)
- Start Date = Current Date
- Due Date = Current Date + 5 business days
- Total Amount = Payment Amount
- FUND: Enter Fund on RFP. If more than 1 Fund, then leave blank.
- ORGN: Enter Organization on RFP if applicable. If more than 1 Organization, then leave blank.
- ACCT: Enter Account on RFP. If more than 1 Account, then leave blank.
- Individual Payee: YES
- Categories = AP
- Assignee = Requestor enters 1<sup>st</sup> approver's name Ernsting, Lynn
- Reporter: Leave your name so you can track this JIRA ticket.
- Department Contact: Enter name of another person to track JIRA ticket.
- Attachment = Click Browse and upload all documents or drag and drop.
- Description Box = Input instruction for 1<sup>st</sup> and 2<sup>nd</sup> approvers.
   Ex: Lynn Please do 1st approval by stating "I approve as Executive Director" and then assign to AP Jira
  - (ap-jira@spu.edu) as second approver.
    - \*Paper clip another option to upload document
- Waiting On = Optional
- Last Approved By = ONLY FOR AP USE

2. Click on CREATE button at the bottom right corner and JIRA ticket will be assigned "FIN-#####".

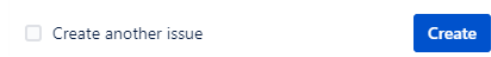

### Create issue X

Project\* (:)1 Import issues **m** Finance (FIN) Issue type\* **D** Ret1uesI 'or Payment ''

am more

Summary\*

(Migrated on 2.5 May 2023 06:40 JJTC)

riority

Normal

(Migrated on 25 May 202.3 06:40 UTC) Learn more

Start Date (migrated)

Select date Liii Date that work is scheduled to start on a task or project. (Migraled on 25 May 202.3 06:40 UTC)

IUe date

Select date (Migrated on 2.5 May 202.3 06:40 IJTC) --,

Dorument Number

Document n mber for the corresponding req est in Barner. (Migrated on 25 May 2023 06:40 UTq

Total Amount

Total amoJrt of the reqJest in dollars (Mig@ted on 25 May 2023 06:40 UTq

FJnd rumber for Filan<e (M"grated on 25 May 2023 06:40 UTC)

ORGN

Organization number for Finance (Migrated on 25 May 2023 06:40 UTq

ACCT

A«o.JJ1t number for Firance (M\*grated on 25 May 2023 06:40 IJTq

Individual Payee **0** Yes

No

(M"grated or 25 May 2023 06:40 UTC)

| AP ×                                                                                                    | ◎ ~                                                                                                    |                                                                                                    |      |
|----------------------------------------------------------------------------------------------------|----------------------------------------------------------------------------------------------------|----------------------------------------------------------------------------------------------------|------|
| (Migrated on 25 May 2023 06:                                                                                                    | :40 UTC)                                                                                                    |                                                                                                    |      |
| Assignee                                                                                                    |                                                                                                    |                                                                                                    |      |
| Automatic                                                                                                    |                                                                                                    |                                                                                                    |      |
| Assign to me                                                                                                    |                                                                                                    |                                                                                                    |      |
| (Migrated on 25 May 2023 06:                                                                                                    | 40 UIC)                                                                                                    |                                                                                                    |      |
| Department Contact                                                                                                    |                                                                                                    |                                                                                                    |      |
| O                                                                                                    | the requesting department other th                                                                                                    | n the converter who chould be able to view this ficket (aptional).                                                                                                    |      |
| (Migrated on 25 May 2023 06:                                                                                                    | :40 UTC)                                                                                                    | an the requestor who should be able to view this ticket (optional).                                                                                                    |      |
| Additional Contacts                                                                                                    |                                                                                                    |                                                                                                    |      |
|                                                                                                    |                                                                                                    |                                                                                                    |      |
| Enter the names of people bes                                                                                                    | sides the requestor who should be a                                                                                                    | le to view this ticket as it continues through the workflow (optiona                                                                                                    | il). |
| (Migrated on 25 May 2023 06:                                                                                                    | 40 UIC)                                                                                                    |                                                                                                    |      |
| Attachment                                                                                                    |                                                                                                    |                                                                                                    |      |
|                                                                                                    | 🗘 Drop files                                                                                                    | to attach or <b>browse</b>                                                                                                    |      |
| (Migrated on 25 May 2023 06:                                                                                                    | 40 UTC)                                                                                                    |                                                                                                    |      |
|                                                                                                    |                                                                                                    |                                                                                                    |      |
| Description *                                                                                                    |                                                                                                    |                                                                                                    |      |
| Description *                                                                                                    | в <i>і</i> … <u>А</u> ~                                                                                                    | ∷≡ ⊨                                                                                                    |      |
| Description*<br>Normal text v<br>Do 1st Approval by st                                                                                                    | B I ···· A v                                                                                                    | :≣ i≣ 🔗 🖪 @ ⓒ 🖽 <> 10 + ~<br>e Director* then assign to AP Jira as second approv                                                                                                    | er   |
| Description *<br>Normal text v<br>Do 1st Approval by st                                                                                                    | B I ···· A ·<br>ating "I Approve as Executiv                                                                                                    | E i ∈ 𝒫 𝔐 @ ⓒ 𝔐 ↔ ➊ + ↔<br>e Director* then assign to AP Jira as second approv                                                                                                    | er   |
| Description *                                                                                                    | B I A v                                                                                                    | E III                                                                                                    | er   |
| Normal text      Normal text      On 1st Approval by st     Description is required                                                                                                    | B I A v                                                                                                    | E III                                                                                                    | er   |
| Normal text      Normal text      Do 1st Approval by st     Description is required     Waiting On                                                                                                    | B I ···· A ►<br>ating "I Approve as Executiv                                                                                                    | E IE                                                                                                    | er   |
| Normal text      Normal text      Do 1st Approval by st     Description is required     Waiting On                                                                                                    | B I A v                                                                                                    | E I                                                                                                    | er   |
| Normal text      Normal text      Do 1st Approval by st     Octation is required     Waiting On                                                                                                    | B I A v<br>ating "I Approve as Executiv<br>omplete work? (Migrated on 25 May                                                                                                    | E i                                                                                                    | er   |
| Normal text      Normal text      Do 1st Approval by st     Description is required     Waiting On     What are you waiting on to co     Last Approved By                                                                                                    | B I A v<br>ating 'I Approve as Executiv<br>amplete work? (Migrated on 25 May                                                                                                    | IE IE 🖉 P P @ ③ B <> 0 + ~<br>e Director" then assign to AP Jira as second approv                                                                                                    | er   |
| Normal text      Normal text      Do 1st Approval by st     Do 1st Approval by st     Wating On     What are you waiting on to co     Last Approved By                                                                                                    | B I ···· A ·<br>ating 'I Approve as Executiv<br>omplete work? (Migrated on 25 May                                                                                                    | E I                                                                                                    | er   |
| Normal text      Normal text      Do 1st Approval by st     Do 1st Approval by st     Waiting On     What are you waiting on to co     Last Approved By     (Migrated on 25 May 2023 06)                                                                                     | B I ··· A ·<br>ating 'I Approve as Executiv<br>omplete work? (Migrated on 25 May<br>•<br>•<br>•<br>•                                                                                                    | E iE 🖉 P<br>e Director <sup>*</sup> then assign to AP Jira as second approv                                                                                                    | er   |
| Normal text      Normal text      Do 1st Approval by st     Do 1st Approval by st     Watting On     What are you waiting on to co Last Approved By     (Migrated on 25 May 2023 06     Files Archived                                                                       | B I ··· A ·<br>ating 'I Approve as Executiv<br>omplete work? (Migrated on 25 May<br>*                                                                                                    | E E Ø E @ G E + +<br>e Director" then assign to AP Jira as second approv                                                                                                    | er   |
| Normal text      Normal text      Do 1st Approval by st     Do 1st Approval by st     waiting On     What are you waiting on to co     Last Approved By     (Migrated on 25 May 2023 06     Files Archived                                                                   | B I ··· A ·<br>ating 'I Approve as Executiv<br>omplete work? (Migrated on 25 May<br>call of the second second                                                                                                    | E III I III III IIII IIII IIIII IIIIIIII                                                                                                    | er   |
| Pescription* Normal text  Do 1st Approval by st Do 1st Approval by st Do 1st Approval by st Description is required Waiting On What are you waiting on to co Last Approved By (Migrated on 25 May 2023 06 Files Archived Check this box to indicated th                      | B I ···· A ·<br>ating 'I Approve as Executive<br>amplete work? (Migrated on 25 May<br>work? (Migrated on 25 May<br>work? (Migrated on 25 May<br>work?) ····································                                                                                                    | Image: Image: | er   |
| Description* Normal text  Do 1st Approval by st Do 1st Approval by st Do 1st Approval by st Description is required Waiting On What are you waiting on to co Last Approved By (Migrated on 25 May 2023 06 Files Archived Check this box to indicated th Create another issue | B I ··· A ·<br>ating 'I Approve as Executiv<br>omplete work? (Migrated on 25 May<br>work? (Migrated on 25 May<br>work?)<br>work? (Migrated on 25 May<br>work?)<br>work?<br>work?<br>w | Image: Image: | er   |

- IV. APPROVAL PROCESS
- 1. Email arrives when RFP has been assigned to you. (Approximately 10 minutes after task is assigned)

| [JIRA] Update<br>This issue has | (Jira)<br>es for FIN-6: RF<br>been created                                                                                               | P Test 2                                                                                                    | 1:49 PM                 |                         |
|---------------------------------|----------------------------------------------------------------------------------------------------|----------------------------------------------------------------------------------------------------|-------------------------|-------------------------|
| 2. Click c                      | on View Issu                                                                                                    | ıe                                                                                                    |                         |                         |
| To SH                           | [JIR.<br>nocki, Jeannene<br>here are problem                                                                                             | A] Updates for I                                                                                                    | FIN-6: RFP Test 2       | here to view it in a we |
| This<br>This                    | issue has been c<br>issue is now assi                                                                                                    | igned to you.                                                                                                    |                         |                         |
| Fi                              | nance / 🖬 FIN-                                                                                                    | 6 10 00                                                                                                    |                         |                         |
| B                               | FP Test 2                                                                                                    |                                                                                                    |                         |                         |
|                                 |                                                                                                    |                                                                                                    |                         |                         |
| X                               |                                                                                                    |                                                                                                    |                         |                         |
|                                 |                                                                                                    |                                                                                                    |                         |                         |
| Is                              | sue created                                                                                                    |                                                                                                    |                         |                         |
| Is                              | Sue created                                                                                                    | eated this issue on N                                                                                                    | /ar/18/20 01:43 PM      |                         |
| ls<br>C                         | Sue created<br>Ma. Stella cre<br>Summary:                                                                                                | eated this issue on N<br>RFP Test 2                                                                                                    | /ar/18/20 01:43 PM      |                         |
| ls<br>C                         | Ma. Stella cre<br>Summary:<br>Ticket Type:                                                                                               | eated this issue on N<br>RFP Test 2<br>Zask                                                                                                    | Mar/18/20 01:43 PM      |                         |
| Is                              | Ma. Stella cre<br>Summary:<br>Ticket Type:<br>Assignee:                                                                                  | eated this issue on N<br>RFP Test 2<br>Tesk<br>Shocki, Jeannene                                                                                      | Mar/18/20 01:43 PM      |                         |
| Is                              | Ma. Stella cre<br>Summary:<br>Ticket Type:<br>Assignee:<br>Attachments:                                                                  | eated this issue on N<br>RFP Test 2<br>Task<br>Shocki, Jeannene<br>TIAA RFP Testxlsx                                                                 | Иаг/18/20 01:43 PM      |                         |
| 15<br>(                         | Ma. Stella cre<br>Summary:<br>Ticket Type:<br>Assignee:<br>Attachments:<br>Categories:                                                   | eated this issue on N<br>RFP Test 2<br>Task<br>Shocki, Jeannene<br>TIAA RFP Test.xlsx<br>RFP                                                         | Mar/18/20 01:43 PM      |                         |
| 1s                              | Ma. Stella cre<br>Summary:<br>Ticket Type:<br>Assignee:<br>Attachments:<br>Categories:<br>Created:                                       | RFP Test 2<br>Task<br>Shocki, Jeannene<br>TIAA RFP Testxlsx<br>RFP<br>Mar/18/20 01:43 P                                                              | Лөг/18/20 01:43 PM<br>М |                         |
|                                 | Ma. Stella cm<br>Summary:<br>Ticket Type:<br>Assignee:<br>Attachments:<br>Created:<br>Due Date:                                          | eated this issue on N<br>RFP Test 2<br>Task<br>Shocki Jeannene<br>TIAA RFP Testxisx<br>RFP<br>Mar/18/20 01:43 P<br>Mar/24/20                         | Иат/18/20 01:43 PM<br>М |                         |
|                                 | Ma. Stella cn<br>Summary:<br>Ticket Type:<br>Assignee:<br>Attachments:<br>Categories:<br>Created:<br>Due Date:<br>Priority:              | eated this issue on N<br>RFP Test 2<br>Task<br>Shocki, Jeannene<br>TIAA RFP Test.xlsx<br>RFP<br>Mar/18/20 01:43 P<br>Mar/24/20<br>- Normal           | Иат/18/20 01:43 PM<br>М |                         |
| 15                              | Ma. Stella cn<br>Summary:<br>Ticket Type:<br>Assignee:<br>Attachments:<br>Categories:<br>Created:<br>Due Date:<br>Priority:<br>Reporter: | RFP Test 2<br>Task<br>Shocki, Jeannene<br>TIAA RFP Test.vlax<br>RFP<br>Mar/18/20 01:43 P<br>Mar/24/20<br>Normal<br>Ma.Stella                         | Инг/18/20 01:43 PM<br>М |                         |
| 15                              | Ma. Stella cn<br>Summary:<br>Ticket Type:<br>Assignee:<br>Attachments:<br>Created:<br>Due Date:<br>Priority:<br>Reporter:<br>Start Date: | RFP Test 2<br>Test 2<br>Test 3<br>Shocki, Jeannene<br>TIAA RFP Testxlax<br>RFP<br>Mar/18/20 01:43 P<br>Mar/24/20<br>Normal<br>Ma.Stella<br>18/Mar/20 | Иат/18/20 01:43 PM<br>М |                         |

- 3. Sign into SPU Online Services and go through Authenticator to log into JIRA.
- 4. As 1<sup>st</sup> approver, once you have logged into JIRA, open documents for review.

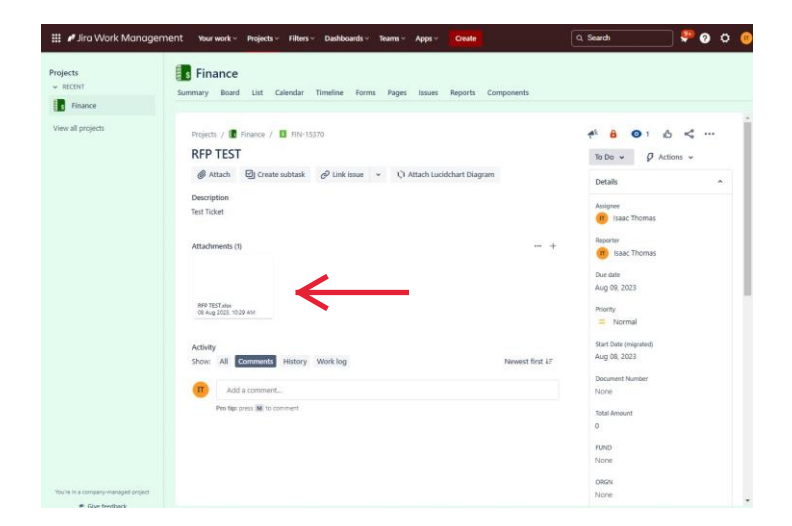

 1<sup>st</sup> Approver indicates their approval by inputting "Approve" in Comments field. If RFP does not require a 2<sup>nd</sup> Approver, then 1<sup>st</sup> Approver clicks to Assign tab and selects AP Jira (apjira.spu.edu).

| P Jird VVork Manag        | ement Yourwork Projects Filters Dashboards Teams Apps Create                                                                                                    | 0, Search 🤎 🗿 🗘                               |
|---------------------------|----------------------------------------------------------------------------------------------------|-----------------------------------------------|
| ects<br>RECENT<br>Finance | Summary Board List Calendar Timeline Forms Pages Issues Reports Components                                                                                                    |                                               |
| , mana                    | Project / € Frances / € FRO-15370<br>FFP TEST<br>@ Attach @ Ontere indicate @ Link Isaar + ① Attach Luckthart Diagram<br>Decorption:<br>Test Talat<br>Attachment (\$+<br>With a static Upp out<br>With a static Upp out<br>With a static Upp out<br>Static Upp out<br>Market Market | A B O I G C C C C C C C C C C C C C C C C C C |
|                           | Reference in the second second s                                                                                                    | total Amount<br>D<br>TUND<br>None             |

 If RFP does require 2<sup>nd</sup> Approver, then 1<sup>st</sup> Approver clicks to Assign tab and selects 2<sup>nd</sup> Approver from the list.

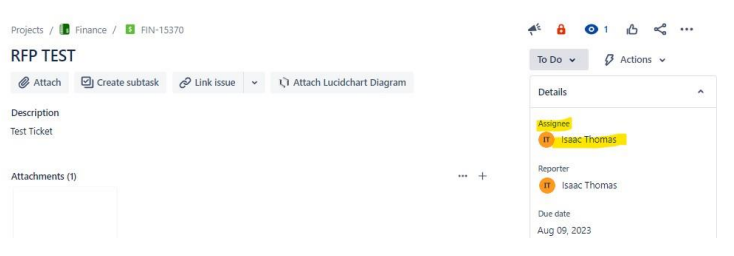

- 7. 2<sup>nd</sup> Approver will receive an e-mail.
- 8. 2<sup>nd</sup> Approver follows the same process as 1<sup>st</sup> Approver (Go back to **IV. APPROVAL PROCESS** above.)
- 9. 2<sup>nd</sup> Approver adds comment "Approve"
- 10. 2<sup>nd</sup> Approver assigns ticket to AP Jira (ap-jira@spu.edu)